## OneDrive / SharePoint - Freigabe-Link kopieren und die Berechtigung anpassen

Bisher konnten Sie einen Freigabe-Link kopieren, aber dabei nicht die Berechtigung ändern. Wenn Sie jetzt einen Freigabe-Link kopieren wollen, können Sie die Berechtigungen anpassen. Öffnen Sie wie bisher den normalen Teilen-Dialog. Im unteren Abschnitt finden Sie die Option "Link kopieren" und direkt darunter die "Linkeinstellungen":

| <b>Link senden</b><br>Demo.docx                                        | ×             |
|------------------------------------------------------------------------|---------------|
| Personen in MSP Medien Systempartner mit dem Link kö                   | nnen anzeigen |
| An: Name, Gruppe oder E-Mail                                           | $\gg$ $\sim$  |
| Nachricht                                                              |               |
|                                                                        |               |
|                                                                        | Senden        |
| Link kopieren                                                          |               |
| Personen in MSP Medien Systempartner mit dem Link<br>können anzeigen > | Kopieren      |
| Geteilt mit: 💿 🕰 🕵 🕰 🍕 🤹                                               |               |

Über die "Linkeinstellungen" können Sie wie gewohnt die gewünschten Berechtigungen einstellen:

г

| Linkeinstellungen<br>Demo.docx                                | ×            |
|---------------------------------------------------------------|--------------|
| Bei wem soll dieser Link funktionieren? Weitere Informationen |              |
| Deder mit dem Link ①                                          |              |
| Personen in MSP Medien Systempartner mit dem Link             | $\checkmark$ |
| Personen mit Zugriff                                          |              |
| Bestimmte Personen                                            |              |
| Weitere Einstellungen Bearbeitung zulassen                    |              |
| ♂ Nur im Überprüfungsmodus öffnen                             | i            |
| <ul> <li>Download blockieren</li> </ul>                       | $\supset$    |
| Übernehmen Abbrechen                                          |              |

Nach einem Klick auf "Übernehmen", steht der neue Freigabe-Link in der Zwischenablage zur Verfügung.